# CHAPTER SEVEN ROOT FINDING OF EQUATIONS

- Engineers are often required to solve complicated equations.
- Or it is required to obtain the *Roots of Equations*.
- There are different types of mathematical equations:

a) Algebraic equations such as:

$$f(x) = a_0 + a_1 x + ... + a_n x^n$$

or 
$$f(x) = 1-2.37 x + 7.5 x^2$$

or 
$$f(x) = 5x^2 - x^3 + 7x^6$$

b) Non-Algebraic equation (Transcendental) such as:

 $f(x) = \sin x$ or  $f(x) = \ln x^2 - 1$ 

Required:

1 - The determination of the real roots of the equations.

2 - Develop a spread sheet solution to obtain the roots of the equations.

#### Bracketing Methods

These techniques exploit the fact that a function typically changes sign in the vicinity of a root.

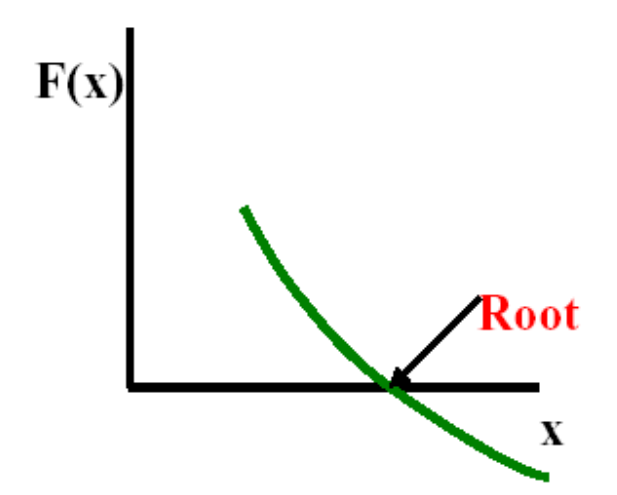

1 - Graphical Methods:

• Use the graphical approach to determine the roots of the equation:

| c    | 4      | 8      | 12    | 16     | 20     |
|------|--------|--------|-------|--------|--------|
| F(c) | 34.115 | 17.653 | 6.067 | -2.269 | -8.401 |

From graph: **c** approximately = 15

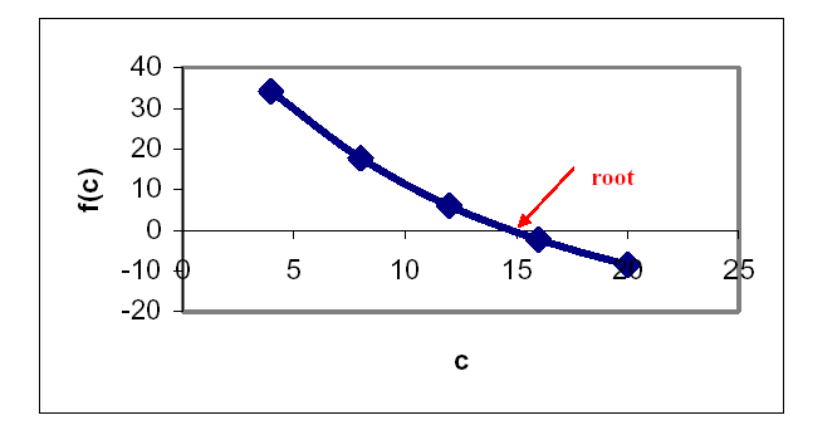

#### **2 – THE BISECTION METHOD**

It is based on the observation:

- If f(x) is a real function and continuous in the interval between xl and xu
- and if f(x1) \* f(xu) < 0
- Then there should be at least one real root between xl and xu.

### **ALGORITHM FOR BISECTION :**

**Step 1:** Choose lower xl and upper xu guesses for the root such that the function changes sign over the interval. This can be checked by ensuring that f(xl)\*f(xu) < 0.

Step 2: An estimate of the foot xr, is determined by

Xr = (Xl + Xu)/2

**Step 3:** Make the following evaluations to determine in which subinterval the root lies:

(a) If  $f(x_{l}) f(x_{r}) < 0$ , the root lies in the lower subinterval.

Therefore, set  $X_u = X_r$ , and return to step 2.

(b) If  $f(x_{\nu}) > 0$ , the root lies in the upper subinterval.

Therefore, set  $x_1 = x_r$  and return to step 2.

(c) If  $f(X_v)f(X_v) = 0$ , the root equals  $X_v$ .

Terminate the computation.

Use the Bisection method to obtain the root of the equation

$$f(c) = \frac{667.38}{c} (1 - e^{-0.146843c}) - 40$$

**Step 1:** choose (guess) two values of "c " that gives values of f(c) with different signs.

take cl = 12 and cu = 16 f(cl) \* f(cu) = 6.067 \* (-2.269) < 0.0 *Step 2:* An estimate of the root cr is given by cr = (cl + cu)/2 = (12+16)/2 = 14*Step 3:* check where does the root lie?

## f(12) f(14) = 6.067 \* 1.569 = 9.514 > 0.0

The root must be located between c = 14 and c = 16Set cl = 14 and return to step 2 Step 2 :

$$Cr = \frac{14 + 16}{2} = 15$$

F(15) f(14) = 1.569 (-0.425) = -0.666 < 0.0

The root is between 14 and 15

Step 2:

$$Cr = \frac{14 + 15}{2} = 14.5$$

Solving the problem in a tabular form:

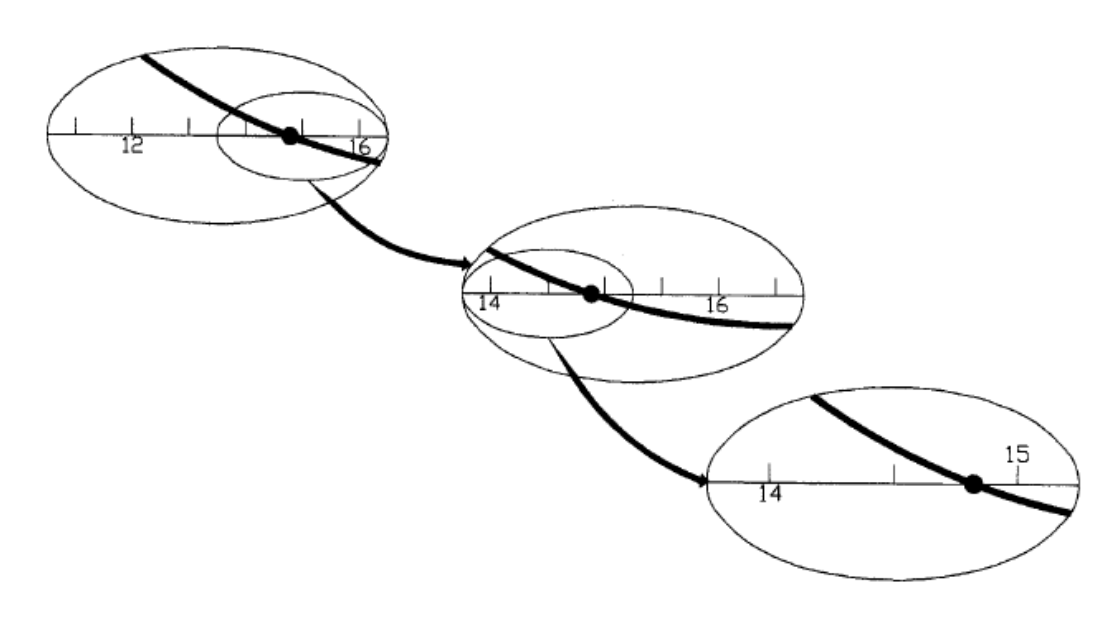

| Iteration | C    | <b>C</b> <sub>u</sub> | F(C I)  | F(C <sub>u</sub> ) | C r   | F(C <sub>r</sub> ) | Check    | Error %  |
|-----------|------|-----------------------|---------|--------------------|-------|--------------------|----------|----------|
| no.       |      |                       |         |                    |       |                    |          |          |
| 0         | 12   | 16                    | 6.06202 | -2.27149           | 14    | 1.56506            | 9.48728  |          |
| 1         | 14   | 16                    | 1.56506 | -2.27149           | 15    | -0.428             | -0.66984 | 6.66667  |
| 2         | 14   | 15                    | 1.56506 | -0.428             | 14.5  | 0.54891            | 0.85907  | -3.44828 |
| 3         | 14.5 | 15                    | 0.54891 | -0.428             | 14.75 | 0.05567            | 0.03056  | 1.69491  |

Termination Criteria and Error Estimates:

• We can stop the procedure when the error in calculating the root drops below a certain value

$$\varepsilon_{\rm t}$$
 = true error %

but we do not know the true root

• Use an approximate relation error

$$\boldsymbol{\varepsilon}_{t} = \operatorname{approximate error} \%$$
$$\left|\boldsymbol{\varepsilon}_{t}\right| = \left|\frac{x_{r}^{\text{new}} - x_{r}^{\text{old}}}{x_{r}^{\text{new}}}\right| 100 \%$$

| X                  | licro          | soft Exc                   | el - Bise        | ct1               |                      |                           |                     |                       |                         |                                                                                                    |         |                     | _ 8 ×          |
|--------------------|----------------|----------------------------|------------------|-------------------|----------------------|---------------------------|---------------------|-----------------------|-------------------------|----------------------------------------------------------------------------------------------------|---------|---------------------|----------------|
|                    | ] <u>Fi</u> le | <u>E</u> dit <u>Vi</u> e   | ew Inser         | t F <u>o</u> rmat | <u>T</u> ools        | <u>D</u> ata <u>Wi</u> n  | dow <u>H</u> e      | lp.                   |                         |                                                                                                    |         |                     | _ 8 ×          |
|                    | I 🖻            | ; 🖪 🛛                      | 3 🖪 💝            | ۶ 👗 🖻             | b 🖻 s                | 🔊 🗤 -                     | C21 +               | 😤 😓                   | $\Sigma f_{\mathbf{x}}$ |                                                                                                    | 🛍 🔮     | 9 🚜   75%           | • • 🙋          |
| A                  | rial           |                            | ٣                | 10 🔻              | BI                   | <u>U</u> •1               | 11                  |                       |                         | \$ 2                                                                                                    | 6,      | 🖂 • 🖑 •             | A - *          |
|                    | C              | )13                        | -                | = =               | =667.38/             | ′B13*(1-E                 | :XP(-0.1            | <b>4</b> 68*B13)      | ))-40                   |                                                                                                    | _       | _                   | _              |
|                    | A              | B                          | С                | D                 | E                    | F                         | G                   | н                     | 1                       | J                                                                                                    | K       | L                   | M              |
| 2                  |                | $\mathbf{F}(\mathbf{c}) =$ | 667 39/          | ∧ ≛(1             |                      | SRAW-40                   |                     |                       |                         |                                                                                                    |         |                     |                |
| 3<br>4             |                | F(0) -                     | 007.00           | c (i-ex           | .p(-0.14             |                           |                     |                       |                         |                                                                                                    |         |                     |                |
| 5                  |                | Cr=                        |                  | (CI+Cu)/          | 2                    |                           |                     |                       |                         |                                                                                                    |         |                     |                |
| 6                  |                | CHECK2                     | =                | F(CI)*F(C         | (r)                  | CI=Cr                     |                     |                       |                         |                                                                                                    |         |                     |                |
| 7                  |                |                            |                  |                   |                      | Cu=Cr                     |                     |                       |                         |                                                                                                    |         |                     |                |
| 8                  |                | ERROR                      | 6                | (Cr new           | -Cr old)*            | 100/Cr ne                 | W                   |                       |                         |                                                                                                    |         |                     |                |
| 9                  |                |                            |                  |                   |                      |                           |                     |                       |                         |                                                                                                    |         |                     |                |
| 10                 |                |                            |                  |                   |                      |                           |                     |                       |                         |                                                                                                    |         |                     |                |
| 12                 | ITER           | CI                         | Cu               | F(CI)             | F(Cu)                | Cr                        | F(Cr)               | CHEK2                 | ERROR                   |                                                                                                    |         |                     |                |
| 13                 | 0              | 12                         | 16               | 6.06202           | 2.2715               | 14                        | 1.5650              | <b>1</b> 9.48728      |                         |                                                                                                    |         |                     |                |
| 14                 | 2              | 14                         | 16               | 1.56504           | -2.2715              | 15                        | 0.42                | 3 0.6698<br>1 0.85907 | 6.66667                 |                                                                                                    |         |                     |                |
| 16                 | 4              | 14.5                       | 15               | 0.54891           | -0.428               | 14.75                     | 0.0556              | 7 0.03056             | 1.69492                 |                                                                                                    |         |                     |                |
| 17                 | 5              | 14.75                      | 15               | 0.05567           | -0.428               | 14.875                    | -0.187              | 3 -0.0104             | 0.84034                 |                                                                                                    |         |                     |                |
| 18                 |                |                            |                  |                   |                      |                           |                     |                       |                         |                                                                                                    |         |                     |                |
| <u>×</u> .         | dicro          | osoft Exc                  | el - Bise        | ct1               |                      |                           |                     |                       |                         |                                                                                                    |         |                     |                |
|                    | ) <u>Fi</u> le | <u>E</u> dit <u>V</u> ie   | ew <u>I</u> nser | t F <u>o</u> rmat | <u>T</u> ools I      | <u>D</u> ata <u>Wi</u> n  | dow <u>H</u> e      | lp                    |                         |                                                                                                    |         |                     |                |
|                    |                | ; 🖪 🛛                      | 3 B. V           | ۶ 👗               | <b>b 🖪</b> 🛛         | \$ N -                    | C21 +               | ۲                     | $\Sigma f_{s}$          | $\stackrel{\mathbb{A}}{\overset{\mathbb{A}}{\overset{\mathbb{A}}}{\overset{\mathbb{A}}{\overset{\mathbb{A}}{\overset{\mathbb{A}}{\overset{\mathbb{A}}{\overset{\mathbb{A}}{\overset{\mathbb{A}}{\overset{\mathbb{A}}{\overset{\mathbb{A}}}{\overset{\mathbb{A}}{\overset{\mathbb{A}}{\overset{\mathbb{A}}{\overset{\mathbb{A}}{\overset{\mathbb{A}}{\overset{\mathbb{A}}}{\overset{\mathbb{A}}}{\overset{\mathbb{A}}}{\overset{\mathbb{A}}}{\overset{\mathbb{A}}}{\overset{\mathbb{A}}}{\overset{\mathbb{A}}}{\overset{\mathbb{A}}}{\overset{\mathbb{A}}{\overset{\mathbb{A}}}{\overset{\mathbb{A}}}{\overset{\mathbb{A}}}}}}}}}}$ |         | ) 🚯 🐼               | »»             |
| A                  | rial           |                            | •                | 10 🔻              | BI                   | <u>u</u> M                | 11                  |                       |                         | \$ 3                                                                                                    | 6,      | 🛄 + 🔷 -             | · <u>A</u> - » |
|                    | E              | EXP                        | - X              | ✓ = =             | = <b>IF</b> (H13•    | <0,F13,C                  | 13)                 |                       |                         |                                                                                                    |         |                     |                |
|                    | A              | B                          | C                | D                 | E                    | F                         | G                   | Н                     |                         | J                                                                                                    | K       | L                   |                |
| 4                  |                | $\mathbf{F}(\mathbf{c}) =$ | 667 39/          | c. *(1ev          | n(.0.14)             | SRc11-40                  |                     |                       |                         |                                                                                                    |         |                     |                |
| 3                  |                | -(0) -                     | 007.00           | c (i-ex           | .p(-0.14             | 300jj~40                  |                     |                       |                         |                                                                                                    |         |                     |                |
| 5                  |                | Cr=                        |                  | (CI+Cu)/          | 2                    |                           |                     |                       |                         |                                                                                                    |         |                     |                |
| 6                  |                | CHECK2                     | =                | F(CI)*F(C         | -<br>(1)             | CI=Cr                     |                     |                       |                         |                                                                                                    |         |                     |                |
| 7                  |                |                            |                  |                   |                      | Cu=Cr                     |                     |                       |                         |                                                                                                    |         |                     |                |
| 8                  |                | ERROR <sup>®</sup>         | 6                | (Cr new           | -Cr old)*            | 100/Cr ne                 | ew.                 |                       |                         |                                                                                                    |         |                     |                |
| 9                  |                |                            |                  |                   |                      |                           |                     |                       |                         |                                                                                                    |         |                     |                |
| 10                 |                |                            |                  |                   |                      |                           |                     |                       |                         |                                                                                                    |         |                     |                |
| 11                 | ITER           | CI.                        | Cu.              | FCCD              | FCC-0                | Cr.                       | E(Cr)               | CHEK2                 | EPPOP                   |                                                                                                    |         |                     |                |
| 13                 | 0              | 12                         | 16               | 6.06202           | -2.2715              | 14                        | 1.5650              | 1 9.48728             | ENRON                   |                                                                                                    |         |                     |                |
| 14                 | 2              | 14                         | 3,013)           | 1.56504           | · IF-                |                           |                     |                       |                         |                                                                                                    |         |                     |                |
| 15                 | 3              | 14                         | 15               | 1.56504           |                      | Logical_t                 | est 🏗               | <0                    |                         |                                                                                                    |         | = FALSE             |                |
| 17                 | 5              | 14.75                      | 15               | 0.05567           |                      | Value if 1                | rue let a           |                       |                         |                                                                                                    | -       |                     |                |
| 18                 |                |                            |                  |                   |                      |                           |                     |                       |                         |                                                                                                    |         |                     |                |
| 20                 |                |                            |                  |                   | Th                   | value_it_t                | aise [C13           | l<br>                 |                         |                                                                                                    |         | <b>S</b> = 16       |                |
|                    |                |                            | #1 / sha         | at2 / ska         | et3                  |                           |                     |                       |                         |                                                                                                    |         | = 16                |                |
| Edi                | t P            | ell (onee                  | ar Yibile        | ers Y pue         | Retu<br>evalu        | rns one va<br>Jates to FA | lue if a ci<br>LSE, | ondition yo           | u specify (             | evaluates I                                                                                                    | to TRUE | and another         | value if it    |
| -                  | Star           |                            | vosoft Wo        | rd - CHAP         |                      | Microso                   | ft Exec             | - Riso                |                         | En                                                                                                    | 진 🕅 📣   | <b>2</b> 20         | 5-50 PM        |
| 20<br>I€Í ●<br>Edi | I►<br>t        | ▶ \Shee                    | t1 / She         | et2 <u>/</u> She  | et3<br>Retu<br>evalu | rns one va<br>Jates to FA | lue if a ci         | ondition you          | u specify (             | evaluates I                                                                                                    | to TRUE | = 16<br>and another | value if it    |
| -                  | Charl          | H 1007 Mic                 | prosoft Wo       | rd - CHAP         | TE    😒              |                           | ft Exce             | - Rise                |                         | En                                                                                                    | -1 🚺 🎸  | 220                 | 5:50 PM        |

Using Excel to solve the Bisection method:

#### **Incremental searches and Determining Initial Guesses:**

To obtain all possible roots we use an Incremental search:

- Start at one end of the region of interest
- Make function evaluations at small increments across the region.
- When the function changes sign, it is assumed that a root falls within the increment.

• The x values at the beginning and the end of the increment can serve as the initial guesses of xl and xu.

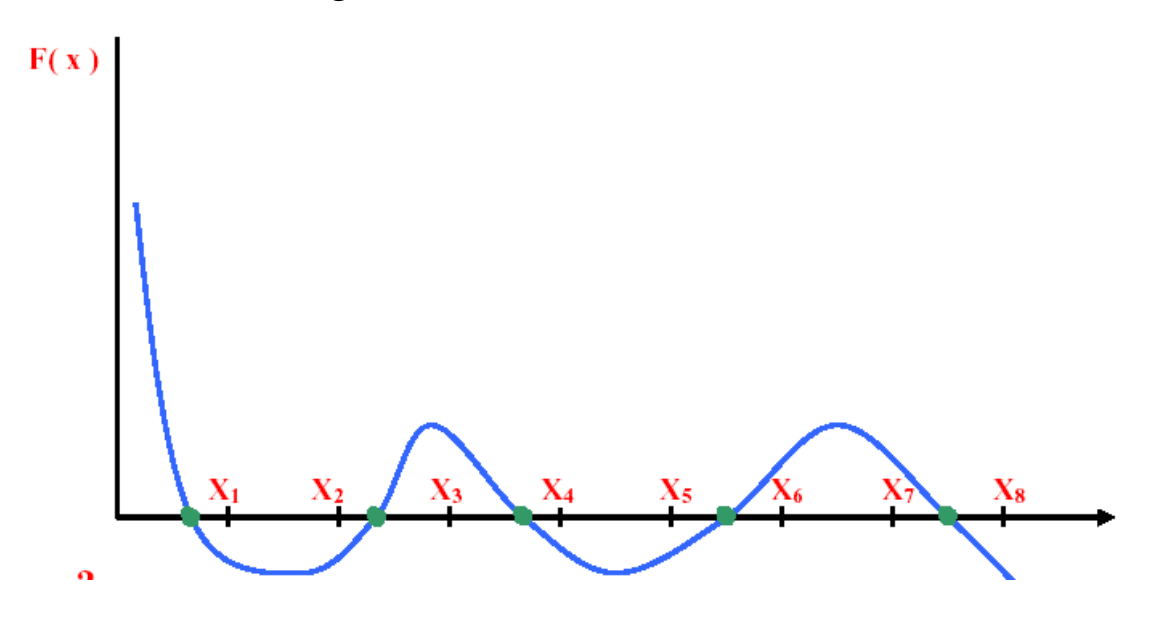

#### **Open Methods :**

• Based on formulas that require a single starting value x or two starting values that do necessarily bracket the root.

. These methods sometimes diverge or move from the true root.

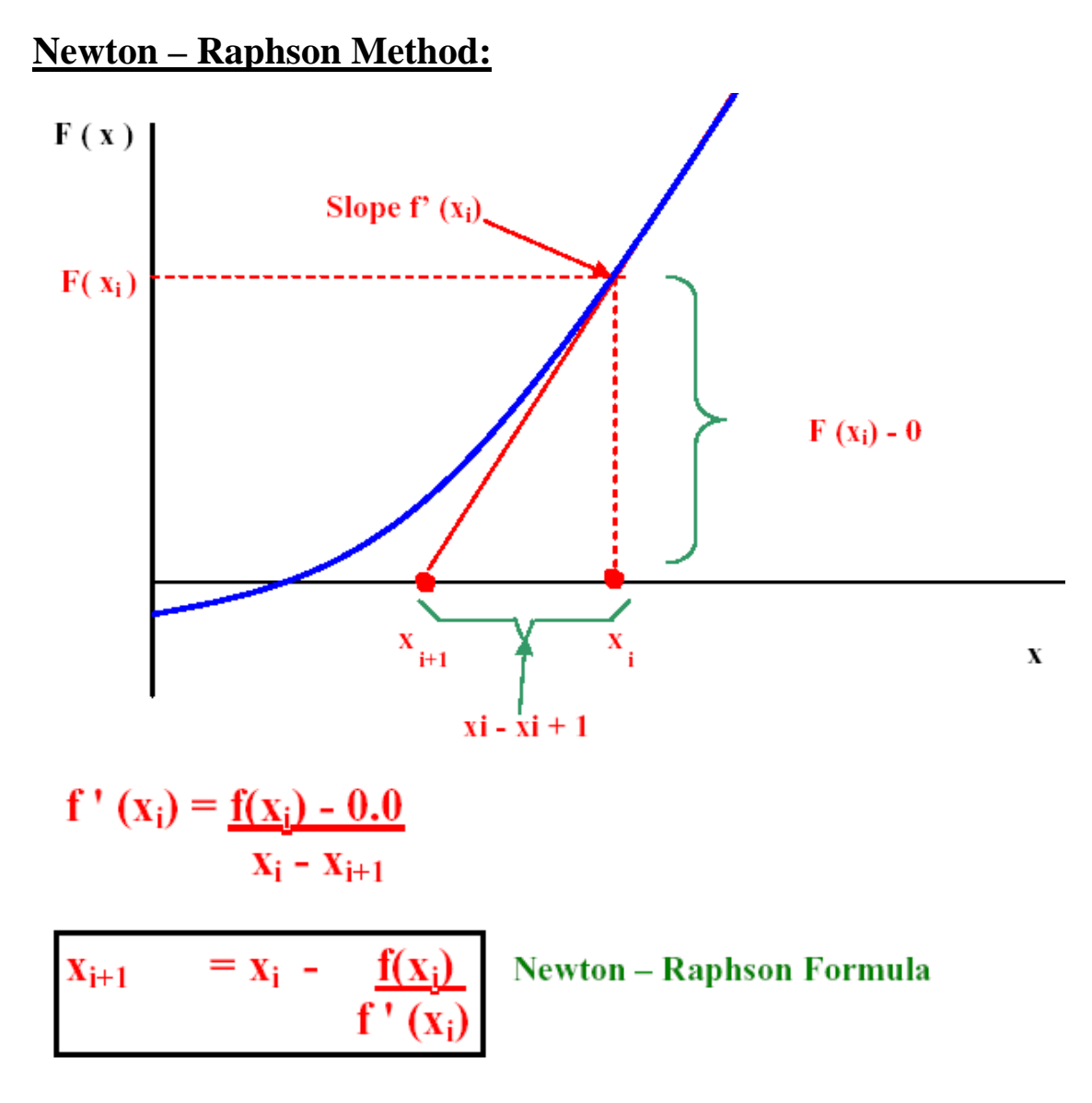

#### Example:

Use the Newton - Raphson Method to estimate the root of

 $\mathbf{f}(\mathbf{x}) = \mathbf{e}^{-\mathbf{x}} - \mathbf{x}.$ 

Use initial guess of  $\mathbf{x}_0 = \mathbf{0}$ .

#### **Solution:**

$$\therefore$$
 f'(x) = -e<sup>-x</sup> -1

$$\begin{array}{rcl} \mathbf{x}_{i+1} &= \mathbf{x}_i &- & \underline{\mathbf{f}(\mathbf{x}_i)} \\ & & \mathbf{f}'(\mathbf{x}_i) \end{array}$$

$$\mathbf{x}_{i+1} = \mathbf{x}_i - (\mathbf{e}^{-\mathbf{x}i} - \mathbf{x}_i) / (-\mathbf{e}^{-\mathbf{x}i} - 1)$$

Starting with  $X_0 = 0.0$ 

| No. of iteration | root        |
|------------------|-------------|
| i                | x i         |
| 0                | 0           |
| 1                | 0.5000000   |
| 2                | 0.566311003 |
| 3                | 0.567143165 |
| 4                | 0.567143290 |

Termination Criteria

when to stop iteration?

 $\varepsilon_a = ABS [(x_i - x_{i-1}) / x_I] * 100 \% < Subscribed value$ 

| •      | <u>File E</u> dit <u>Vi</u> ev | v <u>I</u> nsert F <u>o</u> | rmat <u>T</u> ools | <u>D</u> ata <u>W</u> indo | ow <u>H</u> elp       |          |           |          |     |
|--------|--------------------------------|-----------------------------|--------------------|----------------------------|-----------------------|----------|-----------|----------|-----|
|        | B11                            | -                           | = =B10-C           | 10/D10                     |                       |          |           |          |     |
|        | A                              | В                           | C                  | D                          | E                     | F        | G         | Н        | l f |
| 1      |                                |                             |                    |                            |                       |          |           |          |     |
| 2      |                                |                             |                    |                            |                       | -        |           |          |     |
| 3      |                                | Utilizing                   | Newton             | -Raphso                    | n method, dra         | w and so | lve the f | ollowing | eqi |
| 4      |                                |                             |                    |                            |                       |          |           |          |     |
| 5      |                                |                             |                    | f(x) = e                   | e <sup>×</sup> - 3x   |          |           |          |     |
| -<br>6 |                                |                             |                    |                            |                       |          |           |          |     |
| 7      |                                |                             |                    |                            |                       |          |           |          |     |
| 8      | Iteration                      | ×                           | f(x)               | f'(x)                      | $f(x_n) - f(x_{n-1})$ |          |           |          |     |
| 9      | 1                              | -10                         | 30                 | -3                         | N/A                   |          |           |          |     |
| 10     | 2                              | 0.0002                      | 0.9997             | -2                         | -29.0003783           |          | -         |          |     |
| 11     | 3                              | 0.5                         | 0.1487             | -1.351                     | -0.85100204           |          |           |          |     |
| 12     | 4                              | 0.6101                      | 0.0104             | -1.159                     | -0.13830929           |          |           |          |     |
| 13     | 5                              | 0.619                       | 7E-05              | -1.143                     | -0.01028212           |          |           |          |     |
| 14     | 6                              | 0.6191                      | 4E-09              | -1.143                     | -7.3629E-05           |          |           |          |     |
| 15     | 7                              | 0.6191                      | 0                  | -1.143                     | -3.854E-09            |          |           |          |     |
| 16     |                                |                             |                    |                            |                       |          |           |          |     |
| 17<br> | ▶ ▶ \Sheet                     | l<br>1 🖌 Sheet2 🧳           | (Sheet3 /          |                            |                       |          |           |          |     |
|        |                                |                             |                    |                            |                       |          |           |          |     |

# Using Excel to solve Newton-Raphson Problems

| X      | licrosoft Exce                           | el - tmp11                                     |                                          |                     | _ <u>8</u> ×                                              |
|--------|------------------------------------------|------------------------------------------------|------------------------------------------|---------------------|-----------------------------------------------------------|
|        | ) <u>Fi</u> le <u>E</u> dit <u>Vi</u> ev | w <u>I</u> nsert F <u>o</u> rmat <u>T</u> ools | <u>D</u> ata <u>Wi</u> ndow <u>H</u> elp |                     | _ 8 ×                                                     |
|        | B11                                      | <b>=</b> = B10-C                               | :10/D10                                  |                     |                                                           |
|        | A                                        | В                                              | C                                        | D                   | E 🖌                                                       |
| 1      |                                          |                                                |                                          |                     |                                                           |
| 2      |                                          |                                                |                                          |                     |                                                           |
| 3      |                                          | Utilizing Newton                               |                                          |                     |                                                           |
| 4      |                                          |                                                |                                          |                     |                                                           |
| 5      |                                          |                                                |                                          | $f(x) = e^{x} - 3x$ |                                                           |
| 6      |                                          |                                                |                                          |                     |                                                           |
| 7      |                                          |                                                |                                          |                     |                                                           |
| 8      | Iteration                                | x                                              | f(x)                                     | f"(x)               | $\mathbf{f}(\mathbf{x}_n) - \mathbf{f}(\mathbf{x}_{n-1})$ |
| 9      | 1                                        | -10                                            | =EXP(B9)-3*B9                            | =EXP(B9)-3          | N/A                                                       |
| 10     | 2                                        | =B9-C9/D9                                      | =EXP(B10)-3*B10                          | =EXP(B10)-3         | =C10-C9                                                   |
| 11     | 3                                        | =B10-C10/D10                                   | =EXP(B11)-3*B11                          | =EXP(B11)-3         | =C11-C10                                                  |
| 12     | 4                                        | =B11-C11/D11                                   | =EXP(B12)-3*B12                          | =EXP(B12)-3         | =C12-C11                                                  |
| 13     | 5                                        | =B12-C12/D12                                   | =EXP(B13)-3*B13                          | =EXP(B13)-3         | =C13-C12                                                  |
| 14     | 6                                        | =B13-C13/D13                                   | =EXP(B14)-3*B14                          | =EXP(B14)-3         | =C14-C13                                                  |
| 15     | 7                                        | =B14-C14/D14                                   | =EXP(B15)-3*B15                          | =EXP(B15)-3         | =C15-C14                                                  |
| 16     |                                          |                                                |                                          |                     |                                                           |
| 17<br> | ( ) ) \Sheet                             | $1 \times 1$ Sheet2 / Sheet3 /                 |                                          | I                   |                                                           |
| Rea    | ady                                      |                                                |                                          |                     | NUM                                                       |
|        | Start 🕎 Micr                             | osoft Word - CHAPTE                            | Kicrosoft Excel - tmp11                  | En 🖯 🕅              | 🍕 💋 🤮 🔍 9:11 PM                                           |

#### Solving Equations in Excel Using Goal Seek:

When you know the desired result of a single formula but not the input value the formula needs to determine the result, you can use the "Goal Seek" feature. When "Goal Seeking", MS Excel varies the value in one specific cell until a formula that's dependent on that cell returns the result you want.

For instance, suppose that you have the following equation:

 $Y = 3 \times X^{-1} + 11.7$ , and you have to determine the X value for a Y value equals to 51.7. Please, return to your worksheet and type the equation in cell A7. Type "*1*" in cell B7 and the click on "Goal Seek" under the "Tools" menu:

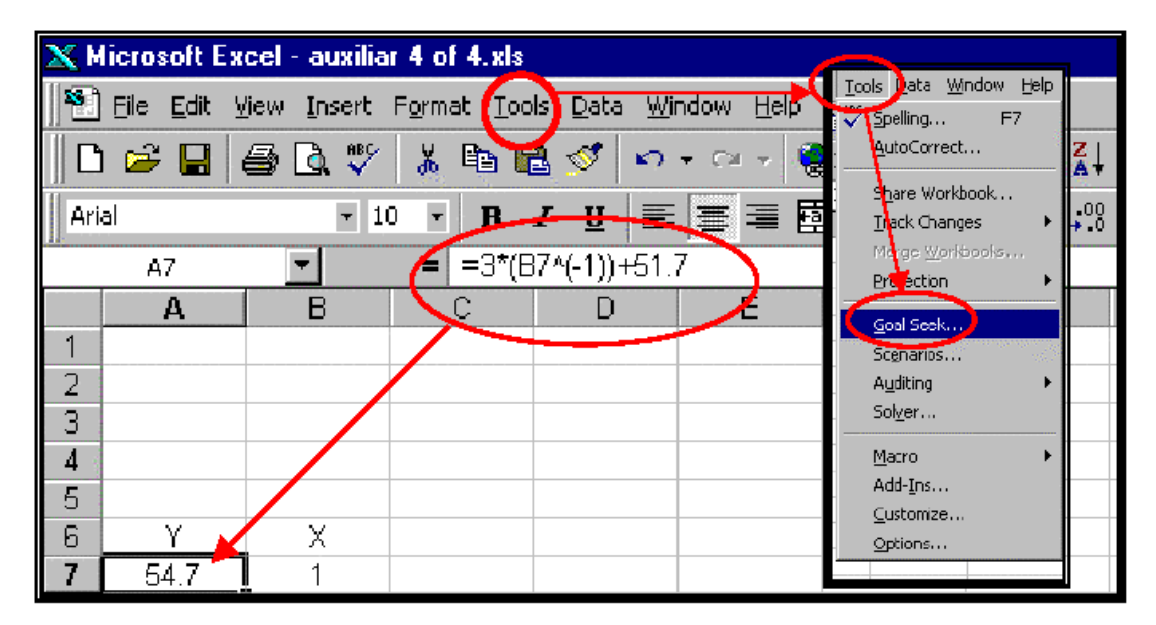

Selecting the Goal Seek" Feature

A "Goal Seek" window becomes visible. Type the cell containing the value in the "Set cell" box, and the desired value in the "To value" box.

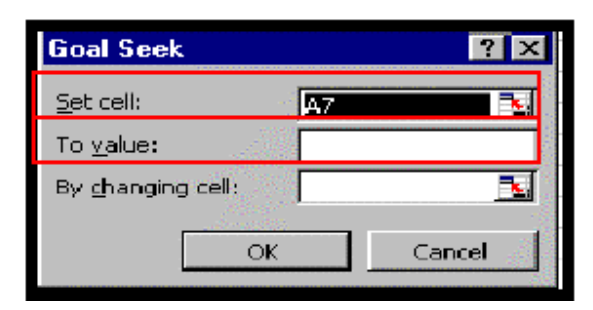

The "Goal Seek" Window

In the "**By changing cell**" box type the cell containing the variable

X:

| X                                                     | 🗙 Microsoft Excel - auxiliar 4 of 4.xls |          |               |              |         |        |   |   |  |  |  |  |
|-------------------------------------------------------|-----------------------------------------|----------|---------------|--------------|---------|--------|---|---|--|--|--|--|
| 🐏 Eile Edit View Insert Format Iools Data Window Help |                                         |          |               |              |         |        |   |   |  |  |  |  |
| 口 📾 🔜 🗇 👗 🛍 🛍 🚿 🗠 - ベー 🕲 😻 🗵 ル 쉽 않 🏙 🗶 🥵 10           |                                         |          |               |              |         |        |   |   |  |  |  |  |
| Arial ▼ 10 ▼ B Z U 등 등 등 感 % , % ,% 停 存 ⊡ •           |                                         |          |               |              |         |        |   |   |  |  |  |  |
|                                                       | B7                                      | Ŧ        | = =3*(E       | 7^(-1))+51   | .7      |        |   |   |  |  |  |  |
|                                                       | Α                                       | В        | C             | D            | E       | F      | G | Н |  |  |  |  |
| 1                                                     |                                         |          |               |              |         |        |   |   |  |  |  |  |
| 2                                                     |                                         |          |               |              |         |        |   |   |  |  |  |  |
| 3                                                     |                                         |          |               |              |         |        |   |   |  |  |  |  |
| 4                                                     |                                         |          | Goal          | Seek         |         | ? ×    |   |   |  |  |  |  |
| 5                                                     |                                         |          | Cab as        |              |         |        |   |   |  |  |  |  |
| 6                                                     | TY T                                    | X        | Det ce        |              | A7      |        |   |   |  |  |  |  |
| 7                                                     | 54.7                                    | 1        | To <u>v</u> a | lue:         | 51.7    |        |   |   |  |  |  |  |
| 8                                                     |                                         | 1 1      | Death         |              | 48\$7   | 5.     |   |   |  |  |  |  |
| 9                                                     |                                         | $\smile$ | 07 01         | anging colli | - Janah |        |   |   |  |  |  |  |
| 10                                                    |                                         |          |               |              | w 1     | Cancel |   |   |  |  |  |  |
| 11                                                    |                                         |          |               |              | ·····   |        |   |   |  |  |  |  |
| 17                                                    |                                         |          |               |              |         | 1      |   |   |  |  |  |  |

Entering Data into the "Goal Seek" Window

After clicking on the "**OK**" button, a "**Goal Seek Status**" becomes visible informing if MS Excel could or could not find the solution.

Notice that both the result and the X value are displayed in the worksheet:

| X Microsoft I   | Excel - auxilia             | r 4 of 4.xls                 |                           |                    |              |                        |         |          |            |   |
|-----------------|-----------------------------|------------------------------|---------------------------|--------------------|--------------|------------------------|---------|----------|------------|---|
| 📔 🛅 Eile 🔤 Edit | <u>Y</u> iew <u>I</u> nsert | F <u>o</u> rmat <u>T</u> ool | s <u>D</u> ata <u>W</u> i | ndow <u>H</u> elp  |              |                        |         |          |            |   |
| 🗅 🗳 日           | a 🖗                         | አ 🖻 🛍                        | 1 💐 🔊                     | • C4 • 🍓           | ι 😤 Σ        | ∫≈ <mark>A</mark> ↓ A↓ | 100 🖤 🗸 | 🛃 100% - | ·          |   |
| Arial           | - 1                         | т в.                         | ζυ 🗐                      |                    | \$ %         | •00. 0.◆<br>•.00 ◆.00  | t≢ t≢   | 💷 • 🔕 •  | <u>A</u> - |   |
| A7              | -                           | = =3*(B                      | 7^(-1])+51.3              | 7                  |              |                        |         |          |            |   |
| A               | B                           | С                            | D                         | E                  | F            | G                      | H       | I        | J          | K |
| 3               |                             | Goa                          | l Seek Sta                | tus                | nan sagaanan |                        | ? ×     |          |            |   |
| 5<br>9 Y        | x                           | four                         | nd a solution.            | T CEITA7           |              | Cance                  |         |          |            |   |
| 5 <u>1.7008</u> | 7 3453.37                   | Tarı<br>Cun                  | jet value:<br>rent value; | 51.7<br>51.7008687 | 2            | Step                   |         |          |            |   |
| 9               |                             |                              |                           |                    |              | Pause                  | 3       |          |            |   |
| 11              |                             |                              |                           |                    |              |                        |         |          |            |   |

**Result of Using the "Goal Seek" Feature**